# HEC MONTRĒAL

# Demande de paiement electronique

Guide de l'utilisateur

Janvier 2025

# Table des matières

| Champ d'application                          | 3  |
|----------------------------------------------|----|
| Processus                                    | 4  |
| Création d'une demande de paiement           | 6  |
| Étape 1 de 4 – Sommaire                      | 8  |
| Étape 2 de 4 – Fournisseur                   | 14 |
| Étape 3 de 4 – Détails facture               | 17 |
| Étape 4 de 4 – Vérifier et soumettre         | 19 |
| Création d'un nouveau fournisseur            | 21 |
| Dupliquer une demande de paiement récurrente | 23 |
| Approbation d'une demande de paiement        | 25 |
| Définition des statuts                       |    |

# Champ d'application

La demande de paiement électronique sert à soumettre les factures visant le paiement de biens achetés ou de services utilisés dont la valeur est inférieure à 25 000 \$ CAD.

Cette nouvelle fonctionnalité permet de saisir la demande de paiement de manière électronique via Finances en ligne, et d'obtenir son approbation, le paiement au fournisseur étant ensuite effectué.

En vertu de sa <u>politique d'approvisionnement</u>, l'École exige la délivrance d'un bon de commande pour tout achat de biens ou de services d'une valeur supérieure ou égale à 25 000 \$ CAD. Les factures dont le montant dépasse ce seuil ne sont pas prises en charge par la demande de paiement électronique. Veuillez-vous référer à la politique d'approvisionnement pour plus d'informations.

Il convient de noter que les factures en devises étrangères autres que le dollar américain (USD) et l'euro (€) ne sont pas couvertes par la demande de paiement électronique. Pour ces factures, veuillez soumettre le <u>formulaire de demande de paiement</u> traditionnel et la facture à payer à l'adresse électronique <u>comptes.apayer@hec.ca</u>. Les seuils à respecter ci-dessus demeurent valables, même pour une demande de paiement traditionnelle.

#### **Processus**

Le processus de création d'une demande de paiement se décline en quatre étapes. Chaque étape doit être complétée pour que la demande soit transmise au Service de la comptabilité et de la trésorerie.

| Éta | pes                   | Définitions                                                         |
|-----|-----------------------|---------------------------------------------------------------------|
| 1   | Sommaire              | Saisie des données figurant sur la facture.                         |
| 2   | Fournisseur           | Sélection du fournisseur et de la devise de paiement.               |
| 3   | Détails facture       | Saisie du compte comptable d'imputation de la dépense et de la CCS. |
| 4   | Vérifier et soumettre | Vérification des étapes 1 à 3 et soumission de la demande.          |

| Demande paiement       |                        |                   |           |                                                |                      | :         |
|------------------------|------------------------|-------------------|-----------|------------------------------------------------|----------------------|-----------|
| (1)<br>Sommaire        |                        | Fournisseur       |           | 3<br>Défails facture                           | Vénfier et soumettre | Suivant > |
| Étape 1 de 4: Sommaire |                        |                   |           |                                                |                      |           |
|                        | *Entité EDHEC Q<br>HEC |                   |           | Date et heure entrée 24-11-19 09:55<br>Demande |                      |           |
| "N°<br>"Date           | facture                |                   |           |                                                |                      |           |
| *Total part            | Autre coût             |                   |           |                                                |                      |           |
| Monta                  | nt total 0.00          |                   |           |                                                |                      |           |
| Des                    | cription               |                   | E.        |                                                |                      |           |
| Remarques/co           | nment.                 | 254 caractères re | istants E |                                                |                      |           |
|                        |                        |                   |           |                                                |                      |           |

#### Schéma des étapes du processus de demande de paiement électronique

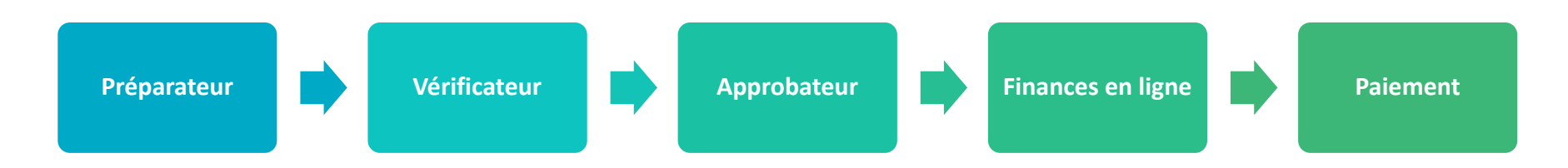

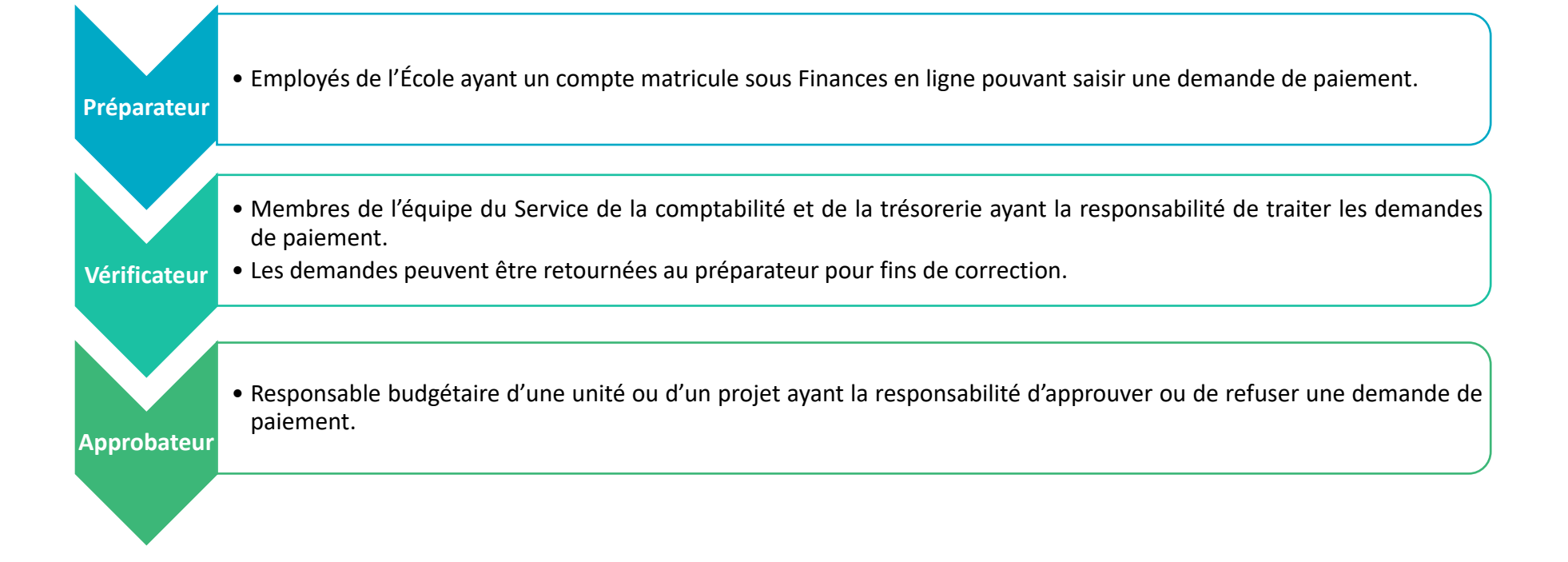

# Création d'une demande de paiement

# Étape 1 – Connexion au système

- Accéder à Finances en ligne via <u>https://finances.hec.ca</u>.
- Introduire votre matricule et votre mot de passe.

| ORAC                                                        | ILE PeopleSoft                                                                                          |
|-------------------------------------------------------------|----------------------------------------------------------------------------------------------------|
| FINAN                                                       | CES EN LIGNE                                                                                            |
| Utilisateur                                                 |                                                                                                    |
| (Insérer matricul                                           | ə)                                                                                                    |
| Mot de passe                                                |                                                                                                    |
| I                                                           | <u>ଚ</u>                                                                                                |
| Sélectionnez une langue                                     |                                                                                                    |
| Français du Canada                                          | ~                                                                                                    |
|                                                             |                                                                                                    |
|                                                             | Connexion                                                                                               |
| □ Active                                                    | r le mode Lecteur d'écran                                                                               |
| Pour accéder à FINANCES E<br>d'utilisateur. Utilisez        | EN LIGNE, entrez votre matricule comme code<br>votre mot de passe centralisé HEC.                       |
| En utilisant les ressources info<br>Règlement sur l'utilisa | rmationnelles de HEC Montréal, je m'engage à<br>respecter le<br>ation des ressources informationnelles. |

# Étape 2 – Création de la demande de paiement

• Sur la page d'accueil de Finances en ligne, cliquer sur la tuile « Demande paiement ».

|             |                      | s en ligne ~         |
|-------------|----------------------|----------------------|
| Formulaires | Relevés des dépenses | Suivi budgetaire     |
| Formulaires |                      | Relevés des dépenses |

• Cliquer sur l'icône « + » pour créer une nouvelle demande de paiement (« Demande paiement »).

| $\leftarrow \mid \odot$ | ♡ ®                     |               |                |               |                          |                  | Q, Red     | herche dans Menu |
|-------------------------|-------------------------|---------------|----------------|---------------|--------------------------|------------------|------------|------------------|
| Centre dem              | ande paiement           |               |                |               |                          |                  |            |                  |
| Tout - 08/21/2          | 24 to 11/19/24          |               |                |               |                          |                  |            |                  |
| + =                     |                         |               |                | 2 15 15 1.171 |                          |                  | 30 Sec 14W |                  |
| Demande 1               | Date et heure entrée 14 | Nº facture 14 | Description 14 | Code fourn. 1 | Fournisseur 11           | Montant total 14 | Devise 1   | Statut demande   |
| 000000006               | 2024-11-18 15:06        | CP020-20-2    |                | 0000013934    | Valsoft Corporation inc. | 25.21            | USD        | Approuvé         |
|                         |                         |               |                |               |                          |                  |            |                  |
|                         |                         |               |                |               |                          |                  |            |                  |
|                         |                         |               |                |               |                          |                  |            |                  |
|                         |                         |               |                |               |                          |                  |            |                  |
|                         |                         |               |                |               |                          |                  |            |                  |
|                         |                         |               |                |               |                          |                  |            |                  |
|                         |                         |               |                |               |                          |                  |            |                  |

# Étape 1 de 4 – Sommaire

| X Quitter                                  |                         |
|--------------------------------------------|-------------------------|
| Demande paiement                           |                         |
| 1<br>Sommaire                              | Fournisseur             |
| Étape 1 de 4: Sommaire Fichiers joints (0) |                         |
| *Entité                                    | EDHEC Q<br>HEC          |
| *N° facture                                |                         |
| *Date facture                              | 2024-11-19              |
| *Total partiel coût                        |                         |
|                                            | Autre coût              |
| Montant total                              | 0.00                    |
| *Devise                                    | CAD Q                   |
| Description                                |                         |
| _                                          |                         |
| Remarques/comment.                         |                         |
|                                            | 254 caractéres restants |

- Inscrire les éléments d'information suivants qui se retrouvent sur la facture :
  - Le numéro de la facture (« N° facture »).
  - La date de la facture (« Date facture »).
  - Le coût total partiel, soit le montant avant taxes (« Total partiel coût »)
  - La devise (« Devise »).
  - Une description (facultatif) (« Description »).

|                     | Sommaire            |            | 2<br>Fournisseur |  |
|---------------------|---------------------|------------|------------------|--|
| pe 1 de 4: Sommai   | re                  |            |                  |  |
| Fichiers joints (0) | *Entité             | EDHEC Q    |                  |  |
|                     |                     | HEC        |                  |  |
|                     | *N° facture         |            |                  |  |
|                     | *Total partiel coût | 2024-11-19 |                  |  |
|                     |                     | Autre coût |                  |  |
|                     | Montant total       | 0.00       |                  |  |
|                     | *Devise             | CAD Q      |                  |  |

• Cliquer sur le bouton « **Autre coût** » et inscrire le montant des taxes tel qu'il apparaît sur la facture puis cliquer sur le bouton « **Terminé** ».

| X Quitter              |                                         |                                     |            |                  |                           |
|------------------------|-----------------------------------------|-------------------------------------|------------|------------------|---------------------------|
| Demande paiement       |                                         |                                     |            |                  |                           |
|                        | 1<br>Sommaire                           |                                     |            | 2<br>Fournisseur |                           |
| Étape 1 de 4: Sommaire | *Entité<br>"Nº facture<br>"Date facture | EDHEC<br>HEC<br>12345<br>2024-11-04 | α<br>      |                  |                           |
|                        | *Total partiel coût                     | Autre coût                          |            |                  | Date et heure entrée 24-1 |
|                        |                                         | Annuler<br>TPS/TVI                  | Autre coût | Terminé          | Demande                   |
|                        |                                         | Montan<br>total taxe                | s          |                  |                           |
|                        | 1                                       | 54 caracteres rest                  | tants      |                  |                           |

- Si la facture ne comporte pas de taxes, inscrire « 0 » dans les champs « **TPS/TVH** » et « **TVQ** ».
- Si la facture ne comporte pas de TVQ, inscrire « 0 » dans le champ « **TVQ** ».

| X Quitter                                                                                     |                                                                       |             |
|-----------------------------------------------------------------------------------------------|-----------------------------------------------------------------------|-------------|
| Demande paiement                                                                              |                                                                       |             |
| (1)<br>Sommaire                                                                               |                                                                       | Fournisseur |
| Étape 1 de 4: Sommaire<br>Fichiers joints (0)<br>*E<br>*P<br>*P<br>*Date fa<br>*Total partiel | tité EDHEC<br>HEC<br>12345<br>ture 2024-11-04<br>100.00<br>Autre coût |             |
| Montant<br>*D                                                                                 | vise USD                                                              | ٩           |

• Cliquer sur « Fichiers joints ».

• Cliquer sur « Joindre » et téléverser la facture en format PDF puis cliquer sur « Terminé ».

| X Quilter  |                                                             |
|------------|-------------------------------------------------------------|
| Demande pa | Annular                                                     |
| Étape 1 de | Détails p. j.<br>Aucun fichier joint à afficher.<br>Joindre |
| Fichier    | Demande paiement Fenètre inst.                              |
|            |                                                             |

| and the second second se |   |                              |
|----------------------------------------------------------------------------------------------------|---|------------------------------|
|                                                                                                    |   | F <mark>ic</mark> hier joint |
| Vous pouvez charger jusqu'à 10 fichiers.                                                                                                    |   |                              |
| Choisir parmi                                                                                                    |   |                              |
|                                                                                                    |   |                              |
|                                                                                                    |   |                              |
|                                                                                                    |   |                              |
|                                                                                                    |   |                              |
|                                                                                                    |   |                              |
|                                                                                                    |   |                              |
|                                                                                                    |   |                              |
|                                                                                                    |   |                              |
|                                                                                                    |   |                              |
|                                                                                                    |   | Fichier joint                |
| bus pouvez charger jusqu'à 10 fichiers.                                                                                                    |   | Fichier joint                |
| ous pouvez charger jusqu'à 10 fichiers.<br>hoisir parmi                                                                                                    |   | Fichier joint                |
| bus pouvez charger jusqu'à 10 fichiers.<br>hoisir parmi                                                                                                    |   | Fichier joint                |
| ous pouvez charger jusqu'à 10 fichiers.<br>hoisir parmi                                                                                                    |   | Fichier joint                |
| ous pouvez charger jusqu'à 10 fichiers.<br>hoisir parmi<br>Votre appareil                                                                                                    | 3 | Fichier joint                |
| ous pouvez charger jusqu'à 10 fichiers.<br>hoisir parmi<br>Votre appareil                                                                                                    |   | Fichier joint                |
| ous pouvez charger jusqu'à 10 fichiers.<br>hoisir parmi<br>Votre appareil<br>Chargement Effacer                                                                                                    |   | Fichier joint                |
| ous pouvez charger jusqu'à 10 fichiers.<br>hoisir parmi<br>Votre appareil<br>Chargement Effacer<br>Facture DP- LYNDA.pdf<br>Taille fichier: 27KB                                                                                                    |   | Fichier joint                |
| bus pouvez charger jusqu'à 10 fichiers.<br>hoisir parmi<br>Votre appareil<br>Chargement Effacer<br>Facture DP- LYNDA.pdf<br>Taille fichier: 27KB                                                                                                    |   | Fichier joint                |
| bus pouvez charger jusqu'à 10 fichiers.<br>hoisir parmi<br>Votre appareil<br>Chargement Effacer<br>Facture DP- LYNDA.pdf<br>Taille fichier: 27KB                                                                                                    |   | Fichier joint                |
| ous pouvez charger jusqu'à 10 fichiers.<br>hoisir parmi<br>Votre appareil<br>Chargement Effacer<br>Facture DP- LYNDA.pdf<br>Taille fichier: 27KB                                                                                                    |   | Fichier joint                |
| ous pouvez charger jusqu'à 10 fichiers.<br>hoisir parmi<br>Votre appareil<br>Chargement Effacer<br>Facture DP- LYNDA.pdf<br>Taille fichier: 27KB                                                                                                    |   | Fichier joint                |
| bus pouvez charger jusqu'à 10 fichiers.<br>hoisir parmi<br>Votre appareil<br>Chargement Effacer<br>Facture DP- LYNDA.pdf<br>Taille fichier: 27KB                                                                                                    |   | Fichier joint                |

|                                         | Fichier joint | Terminé            |
|-----------------------------------------|---------------|--------------------|
| ous pouvez charger jusqu'à 10 fichiers. |               |                    |
| noisir parmi                            |               |                    |
|                                         |               |                    |
|                                         |               |                    |
| Votre meannel                           |               |                    |
|                                         |               |                    |
| Facture DP- LYNDA.pdf                   |               |                    |
|                                         |               |                    |
|                                         |               | Chargement terminé |

| Priamant            | Fichiers jo | pints |     |               | Terniné  |
|---------------------|-------------|-------|-----|---------------|----------|
| Détails p. j.       |             |       |     |               | 1 enreg. |
| Fichier joint       | Description | Util. | Nom | Date et heure |          |
| Facture_DPLYNDA.pdf |             |       |     |               |          |
|                     |             |       |     |               |          |
|                     |             |       |     |               |          |

Il est possible d'ajouter jusqu'à **10 fichiers**. Les étapes ci-dessus doivent être reproduites pour chaque fichier téléversé.

• Une fois la facture téléversée, cliquer sur « Suivant » pour passer à l'étape 2 de 4 – Fournisseur.

| × Guilter              |                 |                  |                         |   |                                     |                                          |
|------------------------|-----------------|------------------|-------------------------|---|-------------------------------------|------------------------------------------|
| Demande paiement       |                 |                  |                         |   |                                     | 1                                        |
| (1)                    |                 | 2<br>Fournisseur | Þ                       |   | 3<br>Détails facture                | (4)<br>Vérifer et soumettre<br>Survant > |
| Étape 1 de 4: Sommaire |                 |                  |                         |   |                                     |                                          |
| *E                     | ntité EDHEC Q   |                  |                         |   | Date et heure entrée 24-11-19 09:55 |                                          |
|                        | HEC             |                  |                         |   | Demande                             |                                          |
| "Nº fac                | ture 12345      |                  |                         |   |                                     |                                          |
| "Date fac              | ture 2024-11-04 |                  |                         |   |                                     |                                          |
| *Total partiel         | coût 100.00     |                  |                         |   |                                     |                                          |
|                        | Autre coût      |                  |                         |   |                                     |                                          |
| Montant                | total 114.98    |                  |                         |   |                                     |                                          |
| *De                    | vise USD Q      |                  |                         |   |                                     |                                          |
| Descrip                | tion            |                  |                         |   |                                     |                                          |
|                        |                 |                  | 6                       | B |                                     |                                          |
| Remarques/comm         | ient.           |                  |                         |   |                                     |                                          |
|                        |                 |                  | 254 caractères restants | e |                                     |                                          |

# Étape 2 de 4 – Fournisseur

| X Guitter                 |                                                        |                      | 1                                              |
|---------------------------|--------------------------------------------------------|----------------------|------------------------------------------------|
| Demande paiement          |                                                        |                      | 1                                              |
| Sommare                   | Formisseur                                             | 3-<br>Détais facture | ()<br>Venter et soumetre<br>( Prèc. ) Suvent > |
| Etape 2 de 4: Fournisseur | Pays CAN Receive Pays Non fournisseur Fournisseur Rach |                      |                                                |

• Sélectionner le fournisseur dans la base de données en effectuant une recherche portant sur le nom du fournisseur (« Nom fournisseur »).

| (1)<br>Sommaire         | 2<br>Fournisseur          |
|-------------------------|---------------------------|
| ape 2 de 4: Fournisseur |                           |
|                         | Pays CAN Q                |
|                         | Nom fournisseur Refinitiv |
|                         | Fournisseur               |
|                         | -> Rech.                  |

• Sélectionner le fournisseur dont le nom figure sur la facture en cliquant sur celui-ci.

| × Quitter                                                      |                                   |             |                          |
|----------------------------------------------------------------|-----------------------------------|-------------|--------------------------|
| Demande paiement                                               |                                   |             |                          |
| (1)<br>Sommaire                                                |                                   | Fournisseur |                          |
| Étape 2 de 4: Fournisseur           Image: Nouveau fournisseur |                                   |             |                          |
|                                                                | Pays                              | CAN Q       |                          |
|                                                                | Nom fournisseu                    | r Refinitiv |                          |
|                                                                | Fournisseu                        | Q           |                          |
|                                                                |                                   | Rech.       |                          |
| Résultats recherche                                            |                                   |             |                          |
| Fournisseur 1                                                  | Nom t                             |             | Adresse 1                |
| 0000017699                                                     | Refinitiv Canada Holdings limited |             | *Emplacements multiples* |

• Sélectionner l'emplacement du fournisseur en fonction de la devise de paiement inscrite sur la facture en cliquant sur celui-ci.

| Annuler                   |                                                             | Sélect. emplacement f | fournisseur        |               |        |                  |          |  |  |
|---------------------------|-------------------------------------------------------------|-----------------------|--------------------|---------------|--------|------------------|----------|--|--|
|                           | Code fourn. 0000017699 Nom. Ratinitiv Canada Hodings Imited |                       |                    |               |        |                  |          |  |  |
| ∽ Détails supplémentaires |                                                             |                       |                    |               |        |                  |          |  |  |
|                           | Nom abregé REFINITIV-002                                    |                       | Régular            | rité Régulier |        |                  |          |  |  |
| Nom su                    | pplèmentaire                                                |                       | Zone urba          | ine N         |        |                  |          |  |  |
| Nom autre                 | e fournisseur                                               |                       | Ouvert pour comman | ide Y         |        |                  |          |  |  |
|                           | Statut Approuvé                                             |                       | Retenue applica    | ble N         |        |                  |          |  |  |
| Cab                       | tégorie fourn. Fourn.                                       |                       | Afficher T         | VA Y          |        |                  |          |  |  |
| Détails emplacement       |                                                             |                       |                    |               |        |                  | 2 enreg. |  |  |
|                           |                                                             |                       |                    |               |        |                  | ۲        |  |  |
| Emplacement 1             | Description *                                               | Adresse 1             | Ville ti           | État 11       | Pays 1 | Mode paiement 14 |          |  |  |
| 001                       |                                                             | C/O Lockbox 919670    | Toronto            | ON            | CAN    | EFT              |          |  |  |
| 002                       | Paiement en dollar americain                                | C/O Lockbox 919670    | Toronto            | ON            | CAN    | EFT              |          |  |  |
|                           | N                                                           |                       |                    |               |        |                  |          |  |  |
|                           | Lat.                                                        |                       |                    |               |        |                  |          |  |  |
|                           |                                                             |                       |                    |               |        |                  |          |  |  |
|                           |                                                             |                       |                    |               |        |                  |          |  |  |
|                           |                                                             |                       |                    |               |        |                  |          |  |  |
|                           |                                                             |                       |                    |               |        |                  |          |  |  |
|                           |                                                             |                       |                    |               |        |                  |          |  |  |
|                           |                                                             |                       |                    |               |        |                  |          |  |  |
|                           |                                                             |                       |                    |               | _      |                  |          |  |  |

• Cliquer sur « Suivant » pour passer à l'étape 3 de 4 – Détails facture.

| × Quitter                |                             |                                               |                      |                                                                |
|--------------------------|-----------------------------|-----------------------------------------------|----------------------|----------------------------------------------------------------|
| Demande paiement         |                             |                                               |                      | 1                                                              |
|                          | 0<br>Sommaire               | Fournisseur                                   | 3<br>Détaits facture | Verifier et soumetire  Verifier et soumetire  C Préc. Suvant > |
| Étape 2 de 4: Fournissee | ur<br>Recherche fournisseur |                                               |                      |                                                                |
|                          |                             | Code fourn. 0000017699                        |                      |                                                                |
|                          |                             | Fournisseur Refinitiv Canada Holdings limited |                      |                                                                |
|                          |                             | C/O Lockbox 919670                            |                      |                                                                |
|                          |                             | P.O. Box 4090, Stn A                          |                      |                                                                |
|                          |                             | Toronto, ON M5W 0E9                           |                      |                                                                |
|                          |                             | Emplacement 002                               |                      |                                                                |
|                          |                             | Paiement en dollar americain                  |                      |                                                                |
|                          |                             | Adresse paiement P.O. Box74007586             |                      |                                                                |
|                          |                             | Chicago, IL 60674-7586 USA                    |                      |                                                                |
|                          |                             |                                               |                      |                                                                |

# Étape 3 de 4 – Détails facture

| × Quitter     |                                                 |                                         |                  |              |                      |                |                       | :         |
|---------------|-------------------------------------------------|-----------------------------------------|------------------|--------------|----------------------|----------------|-----------------------|-----------|
| Demande paier | ment                                            |                                         |                  |              |                      |                |                       | 1         |
|               | (1)<br>Sommare                                  |                                         | 2<br>Fournisseur |              | 3<br>Détails facture |                | Vérifier et soumettre | Sulvant > |
| Étape 3 de 4: | Détails facture                                 |                                         |                  |              |                      |                |                       | 1 enreg.  |
| Ligne         | Description                                     |                                         |                  | Quantité UDM | Prix unitaire        | "Montant ligne | Détails comptables    |           |
| 1             | []                                              |                                         |                  | 1.0000 Q     | 100.00000            | 100.00         | <u>Bt</u>             |           |
|               | "Total partiel coût<br>Montant total<br>"Devise | 100.00<br>Autre coùt<br>114.98<br>CAD Q |                  |              |                      |                |                       |           |

• Cliquer sur l'icône sous la mention « Détails comptables ».

| × Guitter                     |            |                  |              |                      |                |                              | :         |
|-------------------------------|------------|------------------|--------------|----------------------|----------------|------------------------------|-----------|
| Demande paiement              |            |                  |              |                      | 6 10 10        |                              | 1         |
| (1)<br>Sommare                |            | 2<br>Fournisseur |              | 3<br>Détails facture |                | (4)<br>Vérifier et soumettre |           |
|                               |            |                  |              |                      |                | < Prèc                       | Suivant > |
| Étape 3 de 4: Détails facture |            |                  |              |                      |                |                              |           |
| 0                             |            |                  |              |                      |                |                              |           |
| Lignes facture                |            |                  |              |                      |                |                              | 1 enreg.  |
| + Mod                         |            |                  |              |                      |                |                              |           |
| Ligne Description             |            |                  | Quantité UDM | Prix unitaire        | "Montant ligne | Détails comptables           |           |
| 1                             |            |                  | 1.0000 Q     | 100.00000            | 100.00         | (R)                          |           |
| "Total partiel co             | it 100.00  |                  |              |                      |                | Répartir                     |           |
|                               | Autre coût |                  |              |                      |                |                              |           |
| Montant to                    | al 114.98  |                  |              |                      |                |                              |           |
| "Devi                         | e CAD Q    |                  |              |                      |                |                              |           |

• Dans la nouvelle fenêtre, inscrire le compte à imputer sous « **Compte** » ou rechercher le numéro du compte à l'aide de la loupe.

| Annuler            |                  |           |                                                      | Détails     | comptables    |                                                                                |          | Terminé |
|--------------------|------------------|-----------|------------------------------------------------------|-------------|---------------|--------------------------------------------------------------------------------|----------|---------|
|                    |                  |           | Description<br>Montant 100.00 CAD<br>Quantité 1.0000 |             |               |                                                                                |          |         |
| Détails comptables | Champs structure | Aff. tout |                                                      |             |               |                                                                                |          | ۲       |
| Ligne 14           |                  | Qua       | itité 11                                             | *Montant 11 | *Entité GL 11 | *Compte 1                                                                      |          |         |
| 1                  |                  |           | .0000                                                | 100.00      | EDHEC Q       | 581180 I Q<br>Compte Desd Détails comptable<br>581180 Contrat d'entretien - Lo | giciel E | + -     |

Si la facture doit être répartie dans plusieurs comptes ou CCS, cliquer sur l'icône « + » afin qu'une nouvelle ligne s'ajoute. Inscrire le montant de la facture qui doit être réparti sous « **Montant** » et le numéro de compte sous « **Compte** » pour chacune des lignes de répartition.

| Annuler            |                  | _         |            |                                                      | Détails   | comptables    |   |            | Terminé      |
|--------------------|------------------|-----------|------------|------------------------------------------------------|-----------|---------------|---|------------|--------------|
|                    |                  |           |            | Description<br>Montant 100.00 CAD<br>Quantité 1.0000 |           |               |   |            |              |
| Détails comptables |                  |           |            |                                                      |           |               |   |            | 0            |
| Données base       | Champs structure | Aff. tout | Quantité 1 |                                                      | Montant 1 | *Entité GL 1L |   | *Compte ti |              |
| 1                  |                  |           | 1.0000     |                                                      | 100.00    | EDHEC         | ٩ | BE1180 Q   | <b>E</b> , - |

| Annuler    |           |                  |           |            |                                                      | _ | Détails     | comptables  |            |   | Terminé |
|------------|-----------|------------------|-----------|------------|------------------------------------------------------|---|-------------|-------------|------------|---|---------|
|            |           |                  |           |            | Description<br>Montant 100.00 CAD<br>Quantité 1.0000 |   |             |             |            |   |         |
| Détails co | imptables | Champs structure | Aff. tout |            |                                                      |   |             |             |            |   | 0       |
|            | Ligne 1   |                  |           | Quantité 1 |                                                      |   | *Montant 11 | Entité GL 1 | *Compte 1; |   |         |
|            | 1         |                  | [         | 1.0000     |                                                      |   | 100.00      | EDHEC Q     | 581180     | ۹ | + -     |
|            | 2         |                  | (         |            |                                                      |   | 0.00        | EDHEC Q     |            | ٩ | + -     |
|            |           |                  |           |            |                                                      |   |             |             |            |   | Da      |

• Cliquer sur « Champs structure » afin d'indiquer la CCS à utiliser.

| 20 | Annuler            |                            |                                                      | Détails               | comptables             |   |                      | Terminë |
|----|--------------------|----------------------------|------------------------------------------------------|-----------------------|------------------------|---|----------------------|---------|
|    |                    |                            | Description<br>Montant 100.00 CAD<br>Quantité 1.0000 |                       |                        |   |                      |         |
|    | Détails comptables | Champe structure Alf. tout |                                                      |                       |                        |   |                      | 0       |
|    | Ligne †↓<br>1      | Quantité 11                |                                                      | *Montant 11<br>100.00 | *Entité GL 11<br>EDHEC | Q | *Compte 11<br>581180 | ۹ + –   |

• Inscrire la CCS complète et cliquer sur « Terminé » puis sur « Suivant ».

| Annuler         |                              |             | Détails com  | otables   |           | Terminé |
|-----------------|------------------------------|-------------|--------------|-----------|-----------|---------|
|                 |                              | Description |              |           |           |         |
|                 |                              | Montan      | 100.00 CAD   |           |           |         |
|                 |                              | Quantité    | 1.0000       |           |           |         |
| Détails comptai | bles                         |             |              |           |           |         |
|                 |                              |             |              |           |           | 0       |
| Données bas     | e Champs structure Aff. tout |             |              |           |           |         |
| Ligne 1         | "Fonds 1                     | *Unitě 14   | *Programme 1 | *Classe 1 | Projet †↓ | 1       |
|                 | Ια                           | Q           | Q            |           | ٩         | + -     |
|                 | Désileremptabler             |             |              |           |           |         |

| × Quitter  |                                                                                   |                    |                     |                              | :                 |
|------------|-----------------------------------------------------------------------------------|--------------------|---------------------|------------------------------|-------------------|
| Demande p  | aiement                                                                           |                    |                     |                              | 1                 |
|            | 0<br>Sommare                                                                      | (2)<br>Fournisseur | 3<br>Détais facture | (4)<br>Ventier et soumeitre  | < Préc. Sulvant > |
| Étape 3 de | 4: Détails facture                                                                |                    |                     |                              |                   |
| + Mod      |                                                                                   |                    |                     |                              | 1 enreg.          |
| Ligne      | Description                                                                       | Quantité UDM       | Prix unitaire       | *Montant ligne Détails compt | ables             |
| 1          |                                                                                   | 1.0000 Q           | 100.00000           | 100.00 DE                    |                   |
|            | "Total partiel coli 100.00<br>Authe coli<br>Montant total 114.98<br>"Devise CAD Q |                    |                     |                              |                   |

| × Guitter                           |              |               |                                       |                       |                    |
|-------------------------------------|--------------|---------------|---------------------------------------|-----------------------|--------------------|
| Demande paiement                    |              |               |                                       |                       | 1                  |
| 0                                   |              |               |                                       |                       | 1                  |
| Sommare                             | Fournisseur  |               | Détaits facture                       | Verifier et soumettre | ,                  |
|                                     |              |               |                                       |                       | < Préc. Sournettre |
|                                     |              |               |                                       |                       |                    |
| Étape 4 de 4: Vérifier et soumettre |              |               |                                       |                       |                    |
| Fichiers joints (1)                 |              |               |                                       | D                     |                    |
| v Données sommaires                 |              |               |                                       | 57                    |                    |
| Entité EDHEC                        |              |               | Date et heure entrée 2024-11-19 10:06 |                       |                    |
| HEC                                 |              |               | Demande                               |                       |                    |
| N° tacture 12345                    |              |               | Statut demande Nouv.                  |                       |                    |
| Date facture 2024-11-04             |              |               |                                       |                       |                    |
| Montant total 114.96 CAD            |              |               |                                       |                       |                    |
| Remarques(comment                   |              |               |                                       |                       |                    |
|                                     |              |               |                                       |                       |                    |
| Uponnees fournisseur                |              |               |                                       |                       |                    |
| Code tourn. 000001/599              |              |               |                                       |                       |                    |
| CiD Lockbox 919670                  |              |               |                                       |                       |                    |
| PO Box 4090 Str.A                   |              |               |                                       |                       |                    |
| Toronto, ON M5W 0E9                 |              |               |                                       |                       |                    |
| Adresse palement P.O. Box74007585   |              |               |                                       |                       |                    |
| Chicago, IL 60674-7586 USA          |              |               |                                       |                       |                    |
| ~ Détails facture                   |              |               |                                       |                       |                    |
|                                     |              |               |                                       |                       | 1 enreg.           |
| Ligne Description                   | Quantite UDM | Prix unitaire | Montant ligne                         | Details comptables    |                    |
| 1                                   | 1.0000       | 100.00000     | 100.00                                | Dt                    |                    |
| Total partiel coût 100.00           |              |               |                                       |                       |                    |
| Montant total taxes 14.98           |              |               |                                       |                       |                    |
| Montant total 114.98 CAD            |              |               |                                       |                       |                    |

# Étape 4 de 4 – Vérifier et soumettre

• Valider les informations saisies. Le détail de la CCS est accessible en cliquant sur l'icône « **Détails comptables** », au bas de l'écran.

| × Quitter         |                                               |              |               |                                       |                             |      |
|-------------------|-----------------------------------------------|--------------|---------------|---------------------------------------|-----------------------------|------|
| Demande paler     | ment                                          |              |               |                                       |                             | 1    |
|                   | 1<br>Sommaire                                 | Fournisseur  |               | 3<br>Détaits facture                  | ()<br>Vérifier et soumettre |      |
|                   |                                               |              |               |                                       | C Préc. Source              | tre  |
| Étape 4 de 4:     | Vérifier et soumettre                         |              |               |                                       |                             |      |
| Fichiers joi      | ints (1)                                      |              |               |                                       | Þ                           |      |
| ~ Données somn    | naires                                        |              |               |                                       | 274                         |      |
|                   | Entité EDHEC                                  |              |               | Date et heure entrée 2024-11-19 10:06 |                             |      |
|                   | HEC NE facture 12245                          |              |               | Demande                               |                             |      |
|                   | Date facture 2024-11-04                       |              |               | Statut demande Nouv                   |                             |      |
|                   | Montant total 114 98 CAD                      |              |               |                                       |                             |      |
|                   | Description                                   |              |               |                                       |                             |      |
|                   | Remarques/comment.                            |              |               |                                       |                             |      |
| ✓ Données fourn   | isseur                                        |              |               |                                       |                             |      |
|                   | Code fourn. 0000017699                        |              |               |                                       |                             |      |
|                   | Fournisseur Refinitiv Canada Holdings limited |              |               |                                       |                             |      |
|                   | C/O Lockbox 919670                            |              |               |                                       |                             |      |
|                   | P.O. Box 4090, Stn A                          |              |               |                                       |                             |      |
|                   | Toronto, ON M5W 0E9                           |              |               |                                       |                             |      |
|                   | Adresse paiement P.O. Box74007585             |              |               |                                       |                             |      |
|                   | Chicago, IL 60674-7586 USA                    |              |               |                                       |                             |      |
| ~ Détails facture |                                               |              |               |                                       |                             | 0480 |
| Ligne             | Description                                   | Quantité UDM | Prix unitaire | Montant ligne                         | Détails comptables          | neg. |
| 1                 |                                               | 1.0000       | 100.00000     | 100.00                                | <u>Di</u>                   |      |
|                   | Total partiel coût 100.00                     |              |               |                                       |                             |      |
|                   | Montant total taxes 14.98                     |              |               |                                       |                             |      |
|                   | Montant total 114.98 CAD                      |              |               |                                       |                             |      |

• Cliquer sur « **Soumettre** » puis « **OK** ». La demande de paiement sera alors soumise aux comptes à payer pour fins de vérification.

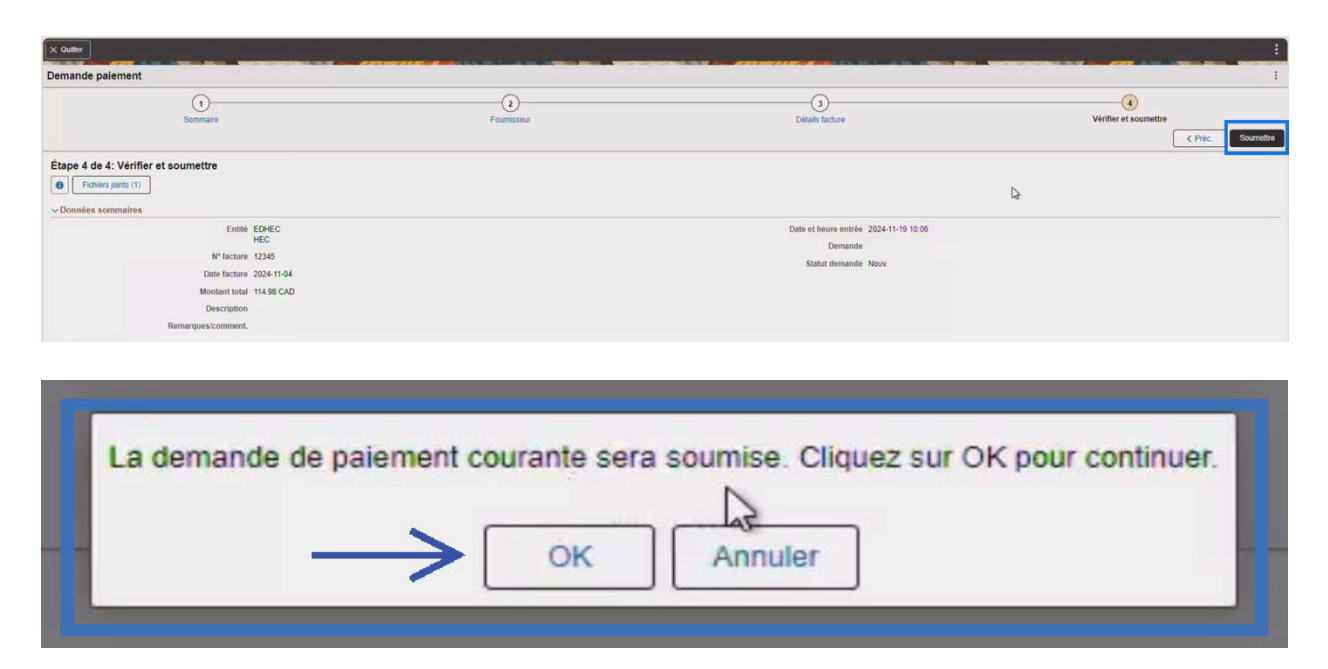

### Création d'un nouveau fournisseur

Lorsque le fournisseur n'existe pas dans la base de données HEC, le message suivant apparaît à **l'étape 2 de 4 – Fournisseur** lors de la recherche du nom du fournisseur :

| Demande paiement          |                          |
|---------------------------|--------------------------|
| Sommaire                  | Fournisseur              |
| Étape 2 de 4: Fournisseur |                          |
| Pay                       | s CAN Q                  |
| Nom fournisseu            | Tuile inc                |
| Fournisseu                | r Q                      |
|                           | Rech.                    |
| $\rightarrow$             | Aucun fournisseur trouvé |
|                           |                          |
|                           |                          |

Pour créer un nouveau fournisseur, suivre les étapes suivantes :

| 1<br>Sommaire       | 2<br>Fournisseur       |  |
|---------------------|------------------------|--|
| Nouveau fournisseur | Pays CAN Q             |  |
|                     | Fournisseur Q<br>Rech. |  |

• Cliquer sur « Nouveau fournisseur ».

- Inscrire les informations suivantes dans les champs appropriés telles qu'elles apparaissent sur la facture puis cliquer sur le bouton « **Terminé** » situé dans le coin supérieur droit :
  - le nom du fournisseur (« Nom fourn. »)
  - le pays (« Pays »);
  - l'adresse complète (« Adresse x »);
  - la ville (« Ville »);
  - le code postal (« Code postal »);
  - la province (« Province »).

| Annuler                         | Nouvelle demande fournisseur | Terminé |
|---------------------------------|------------------------------|---------|
| → *Nom fourn.                   | Tuiles inc.                  | Î       |
| Pays Description                | CAN Q<br>Canada              |         |
| Adresse 1                       | 123, rue Principale          | - 11    |
| Adresse 2                       |                              | - 11    |
| Adresse 3                       |                              | - 11    |
| Adresse 4                       |                              | - 11    |
| Ville                           | Montréal                     |         |
| Code postal                     | H3T 2A7                      | - 11    |
|                                 |                              | - 11    |
| Description                     | Québec                       | - 11    |
| Nom contact                     | I                            | - 11    |
| N° tél. contact                 |                              | - 11    |
| Courriel contact                |                              |         |
| ~ Questions nouveau fournisseur |                              |         |
| Numéro de TPS                   |                              |         |
|                                 | 253 caractères resi          | tants   |
| Numéro de TVQ                   |                              | -       |

• Procéder aux autres étapes de la demande de paiement indiquées à partir de la page 17 du présent guide d'utilisateur.

# Dupliquer une demande de paiement récurrente

Il est possible de dupliquer une demande déjà soumise pour des factures récurrentes visant le même fournisseur et dont la dépense est comptabilisée dans le même compte et la même CCS.

• Sur la page d'accueil de Finances en ligne, cliquer sur la tuile « Demande paiement ».

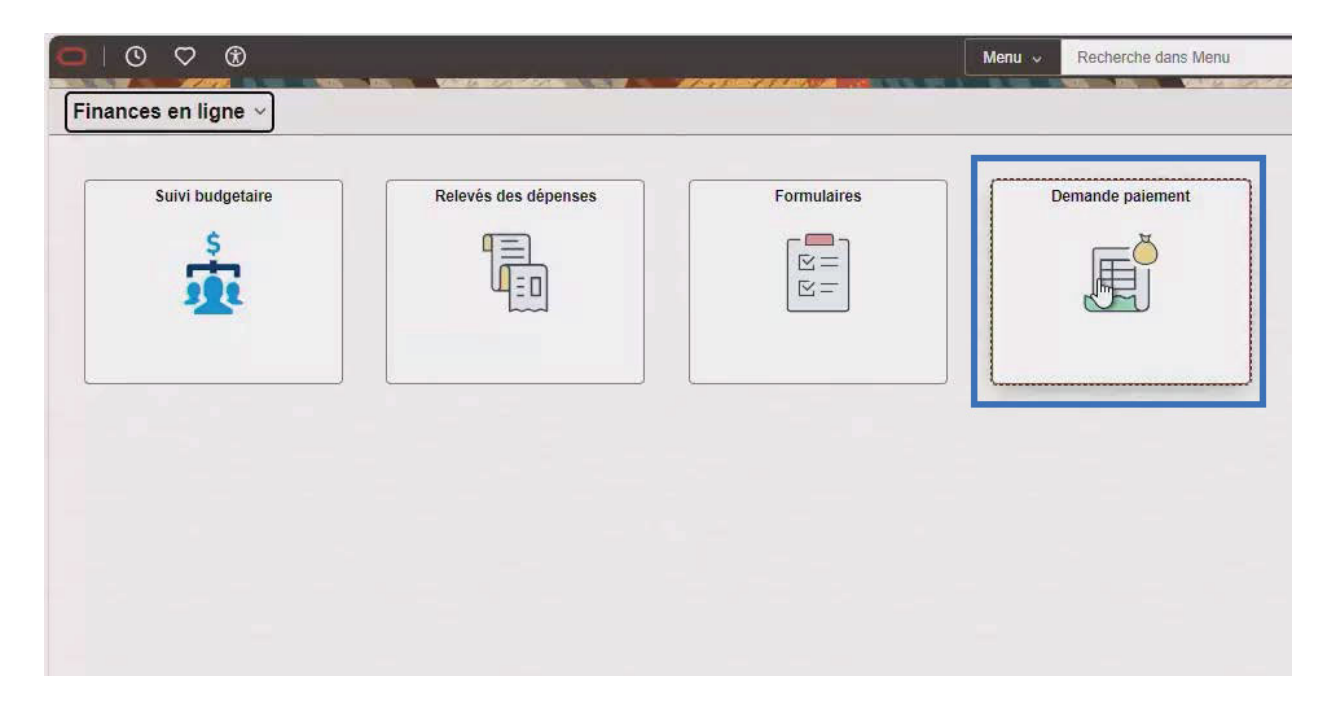

• Sélectionner la demande de paiement soumise à dupliquer en cliquant sur celle-ci :

| ←   ⊙          | ♡®                      |               |                | -              |                                   | Q, Recherch                | e dans Menu       |                         |          |          |                  |                          |                  | ٥           | : @      |
|----------------|-------------------------|---------------|----------------|----------------|-----------------------------------|----------------------------|-------------------|-------------------------|----------|----------|------------------|--------------------------|------------------|-------------|----------|
| Centre dem     | ande paiement           |               |                |                |                                   |                            |                   |                         |          |          |                  |                          |                  |             |          |
| Tout - 08/21/2 | 4 to 11/19/24           |               |                |                |                                   |                            |                   |                         |          |          |                  |                          |                  |             | 2 enreg. |
| + =            |                         |               |                |                |                                   |                            |                   |                         |          |          |                  |                          |                  |             | 0        |
| Demande 11     | Date et heure entrée 14 | N° facture 11 | Description 11 | Code fourn. 14 | Fournisseur 14                    | Montant total 11 Devise 11 | Statut demande 14 | Date paiement prévue 14 | Entité 1 | Pièce 11 | Mode paiement 14 | N° référence paiement 14 | Date paiement 11 | Vérificateu | e 11     |
| 000000007      | 2024-11-19 10:05        | 12345         | $\leftarrow$   | 0000017699     | Refinitiv Canada Holdings limited | 114.98 CAD                 | Soumis            |                         | EDHEC    |          |                  |                          |                  |             | >        |
| 000000006      | 2024-11-18 15:06        | CP020-20-2    |                | 0000013934     | Valsoft Corporation Inc.          | 25.21 USD                  | Approuvé          |                         | EDHEC    |          |                  |                          |                  | LDUTILLY    | >        |
|                |                         |               |                |                |                                   |                            |                   |                         |          |          |                  |                          |                  |             | _        |

• Cliquer sur le bouton « Copier », au bas de la page :

| semanue pare       | ment                                          |              |                   |                              |                    |        |  |
|--------------------|-----------------------------------------------|--------------|-------------------|------------------------------|--------------------|--------|--|
| Fichiers joints (1 | )                                             |              |                   |                              |                    |        |  |
| ~ Données som      | maires                                        |              |                   |                              |                    |        |  |
|                    | Entité EDHEC                                  |              |                   | Entré par Dutily,Lynda       |                    |        |  |
|                    | HEC NE facture 12245                          |              | Date et he        | eure entrée 2024-11-19 10:05 |                    |        |  |
|                    | Nº Hacture 12345                              |              | Demande 000000007 |                              |                    |        |  |
|                    | bale lacible 2024-11-04                       |              | Statu             | t demande Soumis             |                    |        |  |
|                    | Montant total 114.98 CAD                      |              |                   |                              |                    |        |  |
|                    | Description                                   |              |                   |                              |                    |        |  |
|                    | Remarques/comment.                            |              |                   |                              |                    |        |  |
| ~ Données fourr    | nisseur                                       |              |                   |                              |                    |        |  |
|                    | Code fourn. 0000017699                        |              |                   |                              |                    |        |  |
|                    | Fournisseur Refinitiv Canada Holdings limited |              |                   |                              |                    |        |  |
|                    | C/O Lockbox 919670                            |              |                   |                              |                    |        |  |
|                    | P.O. Box 4090, Stn A                          |              |                   |                              |                    |        |  |
|                    | Toronto, ON M5W 0E9                           |              |                   |                              |                    |        |  |
|                    | Adresse paiement P.O. Box74007586             |              |                   |                              |                    |        |  |
|                    | Chicago, IL 60674-7586 USA                    |              |                   |                              |                    |        |  |
| - Détails facture  |                                               |              |                   |                              |                    |        |  |
| Lione              | Description                                   | Quantité UDM | Prix unitaire     | Montant ligne                | Détails comptables | 1 enre |  |
| 1                  |                                               | 1,0000       | 100.00000         | 100.00                       | 6:                 |        |  |
|                    | Total partiel coût 100.00                     |              |                   |                              |                    |        |  |
|                    | Montant total taxes 14.98                     |              |                   |                              |                    |        |  |
|                    |                                               |              |                   |                              |                    |        |  |

• Modifier les champs suivants en fonction des informations figurant sur la nouvelle facture en suivant les indications de la section Étape 1 de 4 – Sommaire.

| × Guitter                                  |                       |                         |                                                |                      |
|--------------------------------------------|-----------------------|-------------------------|------------------------------------------------|----------------------|
| Demande palement                           |                       |                         |                                                | 1                    |
| (1)<br>Sommaire                            | Fournisseur           |                         | 3<br>Défails facture                           | Vériter et soumettre |
| Étape 1 de 4: Sommaire Fichiers joints (0) |                       |                         |                                                |                      |
|                                            | EDHEC Q               |                         | Date et heure entrée 24-11-19 10:15<br>Demande |                      |
| "N" facture                                | 12345 I<br>2024-11-19 |                         |                                                |                      |
|                                            | 100.00                |                         |                                                |                      |
| Montant total                              | 114.96                |                         |                                                |                      |
| Description                                |                       | , m                     |                                                |                      |
| Remarquesicomment.                         |                       | 254 caractéres restants |                                                |                      |
|                                            |                       |                         |                                                |                      |

• Suivre les étapes jusqu'à la soumission de la demande de paiement en validant que l'information figurant à chacune des étapes est toujours valide. Le cas échéant, modifier l'information.

# Approbation d'une demande de paiement

### Étape 1 – Connexion au système

- Accéder à Finances en ligne via <u>https://finances.hec.ca</u>.
- Introduire votre matricule et votre mot de passe.

| ORACI                                                    | LE PeopleSoft                                                                 |
|----------------------------------------------------------|-------------------------------------------------------------------------------|
| FINANC                                                   | ES EN LIGNE                                                                   |
| Utilisateur                                              |                                                                               |
| (Insérer matricule)                                      |                                                                               |
| Mot de passe                                             |                                                                               |
| •••••• I                                                 | 0                                                                             |
| Sélectionnez une langue                                  |                                                                               |
| Français du Canada                                       | ~                                                                             |
|                                                          | Connexion                                                                     |
| Activer le                                               | e mode Lecteur d'écran                                                        |
| Pour accéder à FINANCES EN<br>d'utilisateur. Utilisez vo | LIGNE, entrez votre matricule comme code<br>otre mot de passe centralisé HEC. |
| En utilisant les ressources inform                       | nationnelles de HEC Montréal, je m'engage à<br>respecter le                   |

### Étape 2 – Approbation ou refus de la demande de paiement électronique

• Sur la page d'accueil de Finances en ligne, cliquer sur la tuile « **Approbations** ». Le nombre de demandes à approuver est indiqué dans le coin inférieur droit de cette tuile.

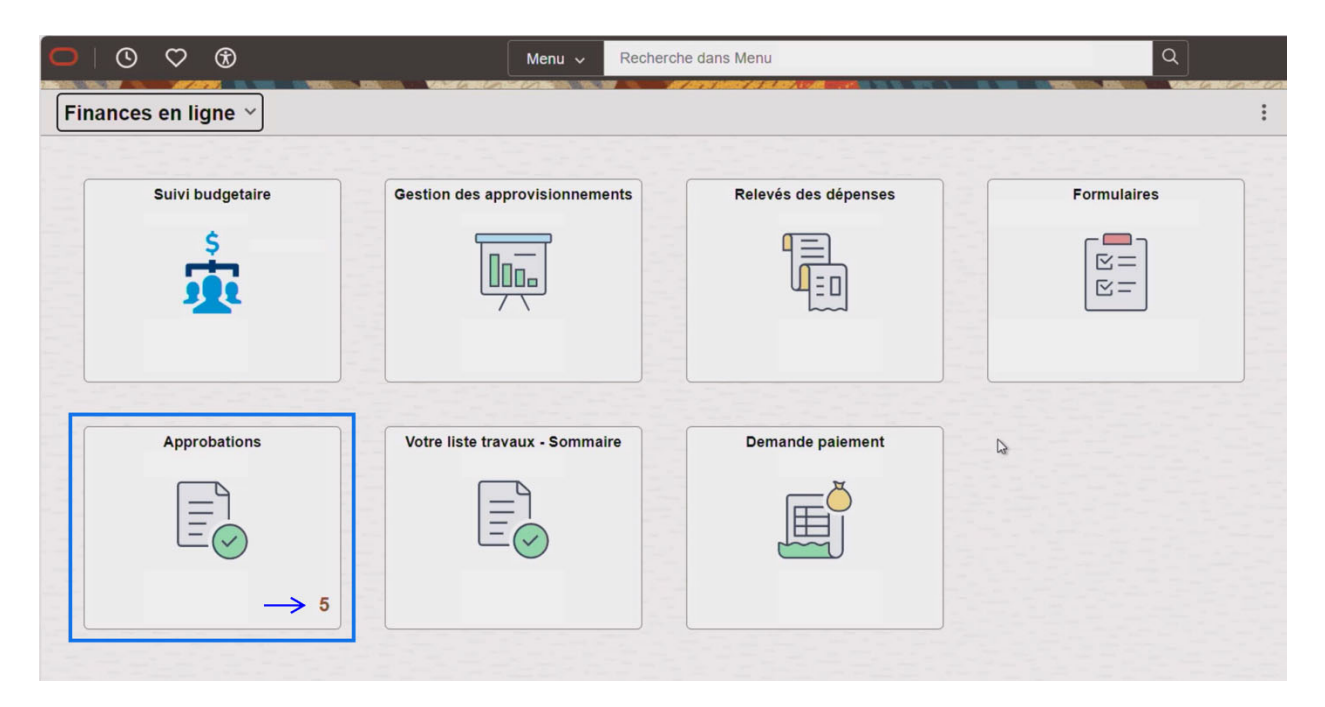

• Le second écran affiche la liste des demandes à approuver.

|                         |                               | Q. Recherche dans Menu                         | ۵ | Û                   | :         | Ø  |
|-------------------------|-------------------------------|------------------------------------------------|---|---------------------|-----------|----|
| Approbations en attente |                               |                                                |   |                     |           | :  |
| Aff. par Type 🗸         | Tout                          |                                                |   |                     |           |    |
| Tout 6                  | <b>—</b>                      |                                                |   |                     | 5 enre    | g. |
| Demande paiement (5)    | Demande palement<br>2.30 CAD  | 0000000005 / EDHEC / CP020-20-4 Drolet,Chantal |   | Achemin<br>2024-11- | né<br>-15 | >  |
|                         | Demande paiement<br>25.21 USD | 0000000015 / EDHEC / CP020-20-2A Dutilly,Lynda |   | Achemin<br>2024-12- | ié<br>-09 | >  |
|                         | Demande paiement<br>11.48 CAD | 0000000017 / EDHEC / 17404/17403 Dutilly,Lynda |   | Achemin<br>2024-12- | ié<br>-10 | >  |
|                         | Demande paiement<br>11.48 CAD | 0000000018 / EDHEC / Test 11 Dutility,Lynda    |   | Achemin<br>2024-12- | né<br>-10 | >  |
| N                       | Demande paiement<br>11.50 CAD | 0000000021 / EDHEC / 123456 Duttily,Lynda      |   | Achemin<br>2024-12- | ié<br>-11 | >  |

• Cliquer sur la demande à approuver puis l'écran suivant apparaitra. La section « **Sommaire** » résume les informations relativement à la facture. La facture à consulter est accessible dans les « **fichiers joints** » au bas de la page.

| ←   ⊙      •     | ♡ ®                   |                          | Q Rect   | erche dans Menu |               |               | Ô     | : ( |
|------------------|-----------------------|--------------------------|----------|-----------------|---------------|---------------|-------|-----|
| emande pa        | iement                |                          |          |                 |               |               | 131-1 |     |
| 🛱 Trait. en      | cours                 |                          |          |                 |               |               |       |     |
| Sommaire         |                       |                          |          |                 |               |               |       |     |
|                  | Demande               | 000000015                |          |                 | Entité        | EDHEC         |       |     |
|                  | Nº facture            | CP020-20-2A              |          |                 | Date facture  | 24-11-15      |       |     |
|                  | Code fourn.           | 0000013934               |          |                 | Entré par     | Dutilly,Lynda |       |     |
|                  | Fourn.                | Valsoft Corporation inc. |          |                 | Description   |               |       |     |
| Détails ligne    | s                     |                          |          |                 |               |               |       |     |
| Ligne            | Art.                  | Description              | Quantité | UDM             | Prix unitaire | Montant       |       |     |
| 1                |                       |                          | 1        |                 | 13.23 USD     | 13.23 USD     | >     |     |
| 2                |                       |                          | 1        |                 | 10.00 USD     | 10.00 USD     | >     |     |
| ✓ Données s      | supplémentaires       |                          |          |                 |               |               |       | _   |
| Aff fishiors is  | into (1)              |                          |          |                 |               |               |       |     |
| All. lichlers jo | f fichiers joints (1) |                          |          |                 |               |               |       |     |
| Commentaire      | s approbateur         |                          |          |                 |               |               |       |     |
|                  | - approximation       |                          |          |                 |               |               |       |     |
|                  |                       |                          |          |                 |               |               |       |     |
|                  |                       |                          |          |                 |               |               |       |     |

• Cliquer à nouveau sur chaque ligne de répartition à approuver afin de valider le compte d'imputation, la CCS et le montant puis cliquer sur le « **X** » au coin supérieur droit pour revenir à l'écran précédent.

| ←∣© ♡                   | •           |                     |      | Q Recherche dan | s Menu |               |               |             |       | Û             | :    | Ø |
|-------------------------|-------------|---------------------|------|-----------------|--------|---------------|---------------|-------------|-------|---------------|------|---|
| Demande paieme          | ent         |                     |      |                 |        |               |               |             |       |               |      |   |
| 25.21 USD               |             |                     |      |                 |        |               |               | Approbation | Refus | Re            | tour |   |
| Trait. en cours         | 3           |                     |      |                 |        |               |               |             |       |               |      |   |
| Sommaire                |             |                     |      |                 |        |               |               |             |       |               |      |   |
|                         | Demande     | 000000015           |      |                 |        | Entité        | EDHEC         |             |       |               |      |   |
|                         | Nº facture  | CP020-20-2A         | 13   |                 |        | Date facture  | 24-11-15      |             |       |               |      |   |
|                         | Code fourn. | 0000013934          |      |                 |        | Entré par     | Dutilly,Lynda |             |       |               |      |   |
|                         | Fourn.      | Valsoft Corporation | inc. |                 |        | Description   |               |             |       |               |      |   |
| Détails lignes          |             |                     |      |                 |        |               |               |             |       |               |      |   |
| Ligne                   | Art.        | Description         | Q    | uantité         | UDM    | Prix unitaire |               | Montant     |       |               |      |   |
| 1                       |             |                     | 1    |                 |        | 13.23 USD     |               | 13.23 USD   |       | $\rightarrow$ | >    |   |
| 2                       |             |                     | 1    |                 |        | 10.00 USD     |               | 10.00 USD   |       | $\rightarrow$ | >    |   |
| V Donnees suppl         | ementaires  |                     |      |                 |        |               |               |             |       |               |      | 1 |
| Aff. fichiers joints (1 | ) <         | -                   | >    |                 |        |               |               |             |       |               |      |   |

|                                                                              |                     | F                                    | Répartition | ns       |              |           |                                   |                            |           |             |       |                          | ×   |
|------------------------------------------------------------------------------|---------------------|--------------------------------------|-------------|----------|--------------|-----------|-----------------------------------|----------------------------|-----------|-------------|-------|--------------------------|-----|
| Répartition approbation fluide                                               |                     |                                      |             |          |              |           |                                   |                            |           |             |       |                          |     |
|                                                                              | Ligne 1             |                                      |             |          |              |           |                                   |                            |           |             |       |                          |     |
|                                                                              | Description         |                                      |             |          |              |           |                                   |                            |           |             |       |                          |     |
|                                                                              | Mt march. 13.23 U   | JSD                                  |             |          |              |           |                                   |                            |           |             |       |                          |     |
|                                                                              | Quantité 1.0000     |                                      |             |          |              |           |                                   |                            |           |             |       |                          |     |
|                                                                              |                     |                                      |             |          |              |           |                                   |                            |           |             |       | 1 er                     | reg |
| Ligne t↓ Quantité t↓ Entité t↓ Montant t↓ D<br>répartition t↓ Quantité t↓ GL | evise î↓ *Compte î↓ | Compte<br>remplacement <sup>↑↓</sup> | Fonds ↑↓    | Unité †↓ | Programme 1↓ | Classe ↑↓ | Référence <sub>↑↓</sub><br>budget | Entité<br>CP <sup>↑↓</sup> | Projet ↑↓ | Activité †↓ | cs †↓ | Société<br>liée<br>fonds | Ť4  |
| 1 1.0000 EDHEC 13.23 💟                                                       | SD 572450           |                                      | 11          | 141      | 600          | 4102      |                                   |                            | S144      |             |       |                          | ٦   |
|                                                                              |                     |                                      |             |          |              |           |                                   |                            |           |             |       |                          |     |

• Cliquer sur « Approbation » ou « Refus » puis sur « Soumission ».

| $\leftarrow$ $\mid$ $\odot$ | $\heartsuit$ | •           |                       | Q Rech   | erche dans Menu |                |               |        | Û   | :      | Ø |
|-----------------------------|--------------|-------------|-----------------------|----------|-----------------|----------------|---------------|--------|-----|--------|---|
| Demande                     | paiem        | ent         |                       |          |                 |                |               |        | 111 |        |   |
| 11.50                       | CAD          |             |                       |          |                 |                | Approbation   | Refins | F   | Retour |   |
| 🛱 Trai                      | t. en cou    | s           |                       |          |                 |                |               |        |     |        |   |
| Sommair                     | e            |             |                       |          |                 |                |               |        |     |        |   |
|                             |              | Demande     | 000000021             |          |                 | Entité         | DHEC          |        |     |        |   |
|                             |              | Nº facture  | 123456                |          |                 | Date facture 2 | 4-12-02       |        |     |        |   |
|                             |              | Code fourn. | 0000018631            |          |                 | Entré par D    | Dutilly,Lynda |        |     |        |   |
|                             |              | Fourn.      | Promotion Lépine inc. |          |                 | Description    |               |        |     |        |   |
| Détails li                  | gnes         |             |                       |          |                 |                |               |        |     |        |   |
| Ligne                       |              | Art.        | Description           | Quantité | UDM             | Prix unitaire  | Montant       |        |     |        |   |
| 1                           |              |             |                       | 1        |                 | 10.00 CAD      | 10.00 CAD     |        |     | >      |   |
| ✓ Donné                     | es supp      | lémentaires |                       |          |                 |                |               |        |     |        |   |
| Aff. fichier                | rs joints (  | 1)          | >                     |          |                 |                |               |        |     |        |   |

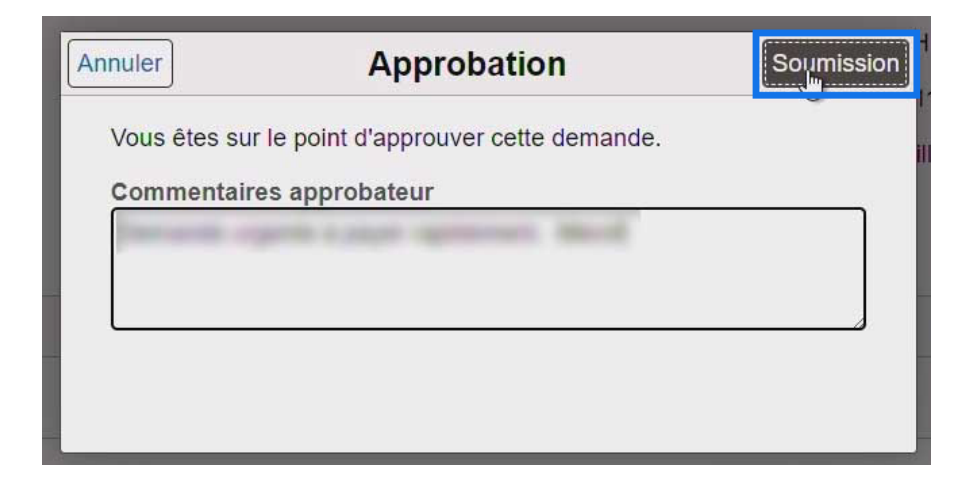

Il est possible de **refuser** la demande de paiement à ce stade-ci. Il suffit de cliquer sur « **Refus** » et d'indiquer la raison du refus dans la section « **Commentaires approbateur** ». Dans un tel cas, le préparateur doit reprendre la demande de paiement depuis le début.

| - I O (           | > ⊛                  |                          | Q Rech   | erche dans Menu |                    |             |        | Ĉ  | : @  |
|-------------------|----------------------|--------------------------|----------|-----------------|--------------------|-------------|--------|----|------|
| emande pa         | iement               |                          |          |                 |                    |             |        |    |      |
| 11.50 CAD         |                      |                          |          |                 |                    | Approbation | Refiys | Re | tour |
| 📅 Trait. en       | cours                |                          |          |                 |                    |             |        |    |      |
| Sommaire          |                      |                          |          |                 |                    |             |        |    |      |
|                   | Demande              | 000000021                |          |                 | Entité EDH         | EC          |        |    |      |
|                   | Nº facture           | 123456                   |          |                 | Date facture 24-12 | 2-02        |        |    |      |
|                   | Code fourn.          | 0000018631               |          |                 | Entré par Dutill   | y,Lynda     |        |    |      |
|                   | Fourn.               | Promotion Lépine inc.    |          |                 | Description        |             |        |    |      |
| Détails lignes    | s                    |                          |          |                 |                    |             |        |    |      |
| Ligne             | Art.                 | Description              | Quantité | UDM             | Prix unitaire      | Montant     |        |    |      |
| 1                 |                      |                          | 1        |                 | 10.00 CAD          | 10.00 CAD   |        | :  | >    |
| ✓ Données s       | upplémentaires       |                          |          |                 |                    |             |        |    |      |
| Aff. fichiers ioi | ints (1)             | >                        |          |                 |                    |             |        |    |      |
|                   |                      |                          |          |                 |                    |             |        |    |      |
| Commentaires      | s approbateur        |                          |          |                 |                    |             |        |    |      |
| Je refuse la de   | emande car le compte | grand livre n'est pas le |          |                 |                    |             |        |    |      |
|                   |                      |                          |          |                 |                    |             |        |    |      |
| <u> </u>          |                      |                          |          |                 |                    |             |        |    |      |

• Cliquer sur « Soumission ».

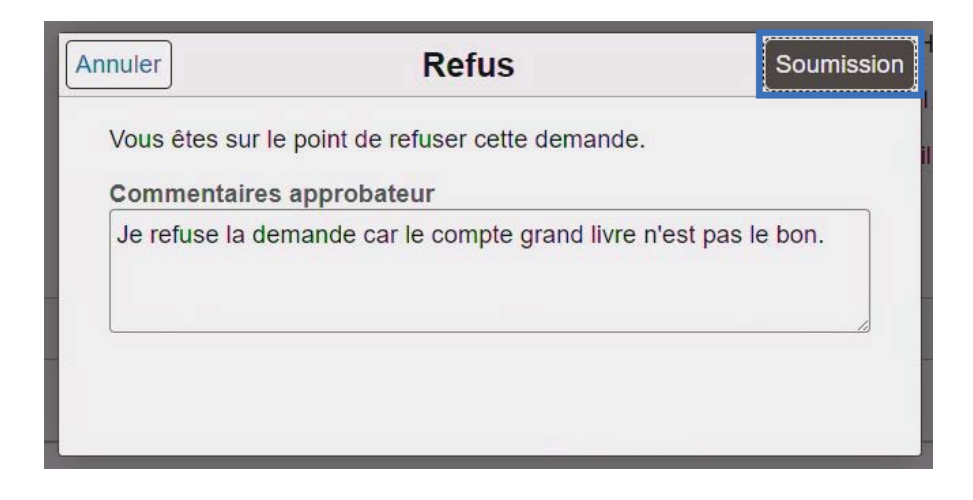

# Définition des statuts

| Statuts    | Définitions                                                                                                    |
|------------|----------------------------------------------------------------------------------------------------|
| Soumis     | La demande de paiement a été préparée par le demandeur et soumise au Service de la<br>comptabilité pour fins de vérification. |
| En attente | La demande de paiement a été reçue par le Service de la comptabilité et elle est en cours de vérification.                    |
| Approuvé   | La demande de paiement a été approuvée par le responsable budgétaire pour fins de paiement.                                   |
| Facturé    | La facture est maintenant comptabilisée et visible dans Finances en ligne.                                                    |
| Payé       | La facture a été payée.                                                                                                    |